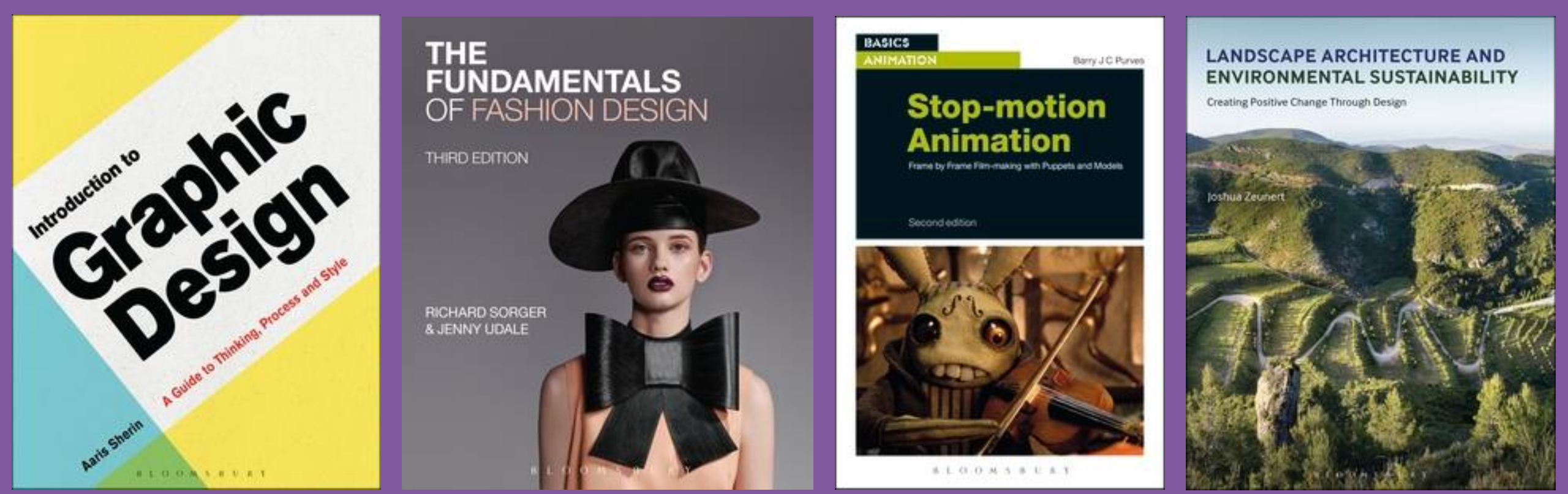

BLOOMSBURY APPLIED VISUAL ARTS

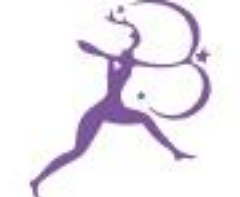

## 應用視覺藝術資料庫

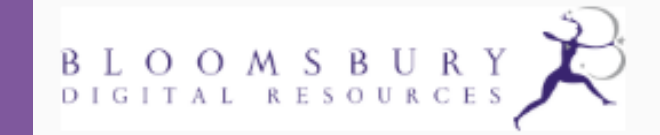

文道國際企業有限公司 TEL: (02)2357-8961 FAX: (02)2393-2268 elink@windeal.com.tw

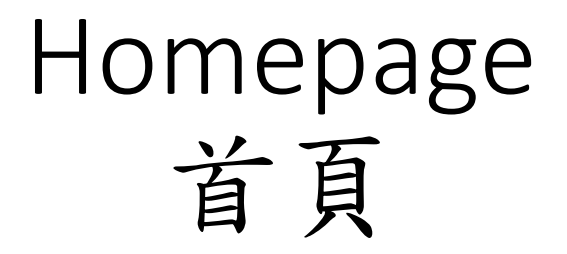

#### Homepage 首頁

歡迎來到Bloomsbury Applied Visual Arts 的 首頁,這裡有幾種方式可以顯示出這個資 料庫內的各篇內容

1. 畫面上方的功能列是用來browse瀏覽內 容的選項

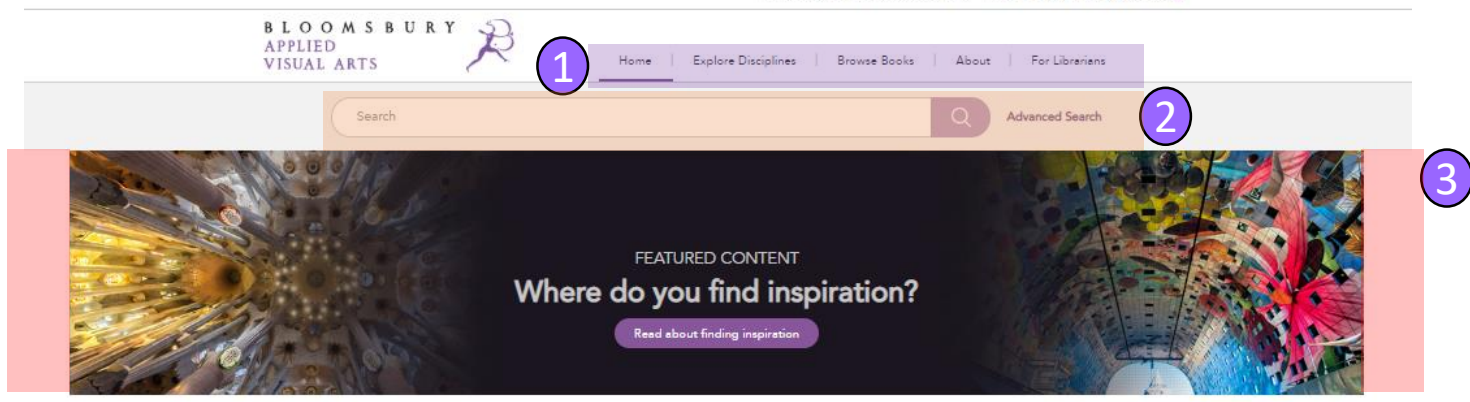

Bloomsbury Applied Visual Arts combines visual inspiration with practical advice on everything from idea generation and research techniques to portfolio development - making this the ultimate guide to a visual arts education

- 2. Search檢索輸入框都會出現在每個網頁的 上方
- 3. 橫幅圖片image banner可導引至精選的內 容,探索視覺藝術的主題

4. 網格圖片 image grid 可探索6個主要學科

5. 滑動圖片image slider 顯示了這個資料庫 內精彩的各學科電子書

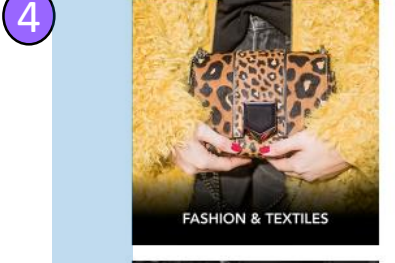

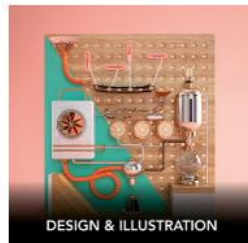

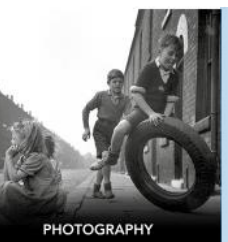

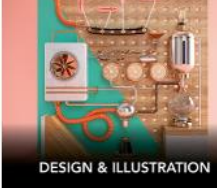

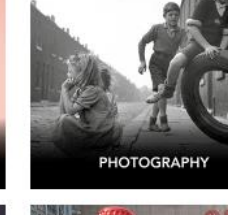

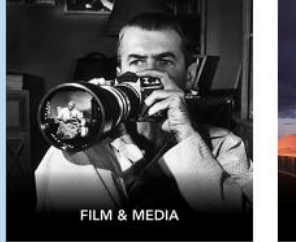

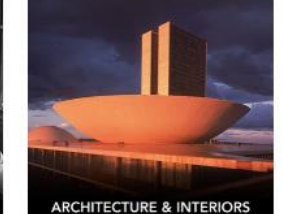

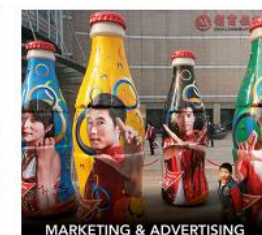

BROWSE FEATURED BOOKS

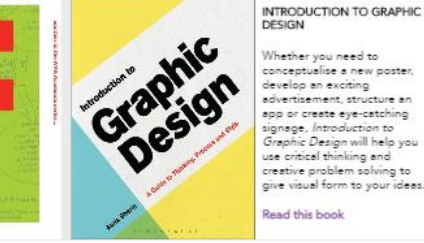

Whether you need to conceptualise a new poste develop an exciting advertisement structure a app or create eye-catching signage, Introduction to Graphic Design will help yo use critical thinking and creative problem solving to give visual form to your idea

Read this hool

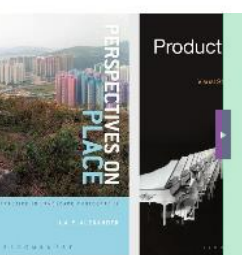

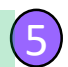

#### EXPLORE THE DISCIPLINES

## Browse 內容瀏覽

#### Browse 內容瀏覽

- **1.** Explore Disciplines 可顯示下列 學科的內容:
  - Fashion and Textiles
  - Design and Illustration
  - Photography
  - Film and Media
  - Architecture and Interiors
  - Marketing and Advertising

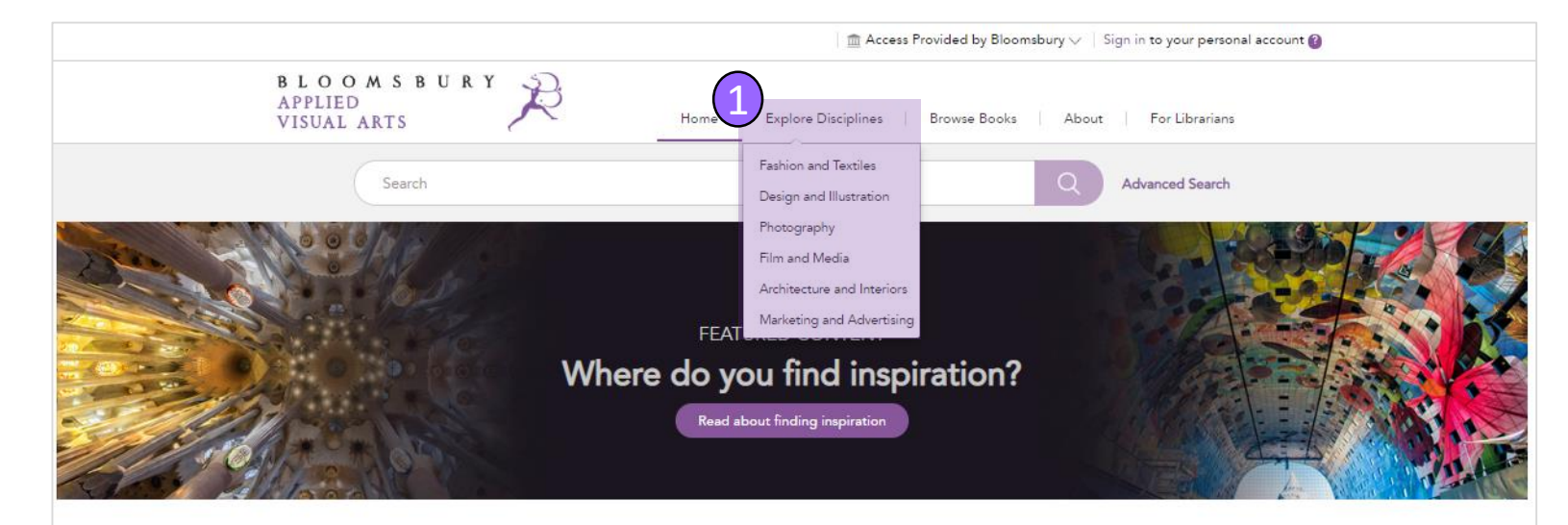

Bloomsbury Applied Visual Arts combines visual inspiration with practical advice on everything from idea generation and research techniques to portfolio development – making this the ultimate guide to a visual arts education.

#### EXPLORE THE DISCIPLINES

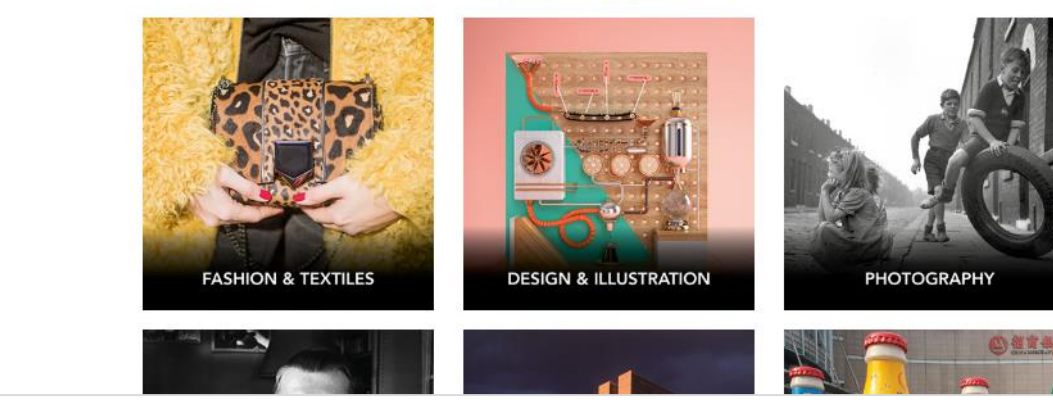

#### Browse 內容瀏覽

選擇了Explore Disciplines 之下的某一 學科,即會導向此學科的主網頁,顯 示出此學科和關建字詞的所有面向

 由這個網頁,可以看到此學科的所 有書籍章節

2. 也可以探索此學科的key topics,括 號內的數字是代表標註有這個主題的 章節內容有多少篇

3. 書籍章節再分為key terms and concepts、discipline overviews、 introduction to key topics、topics in depth 的部份

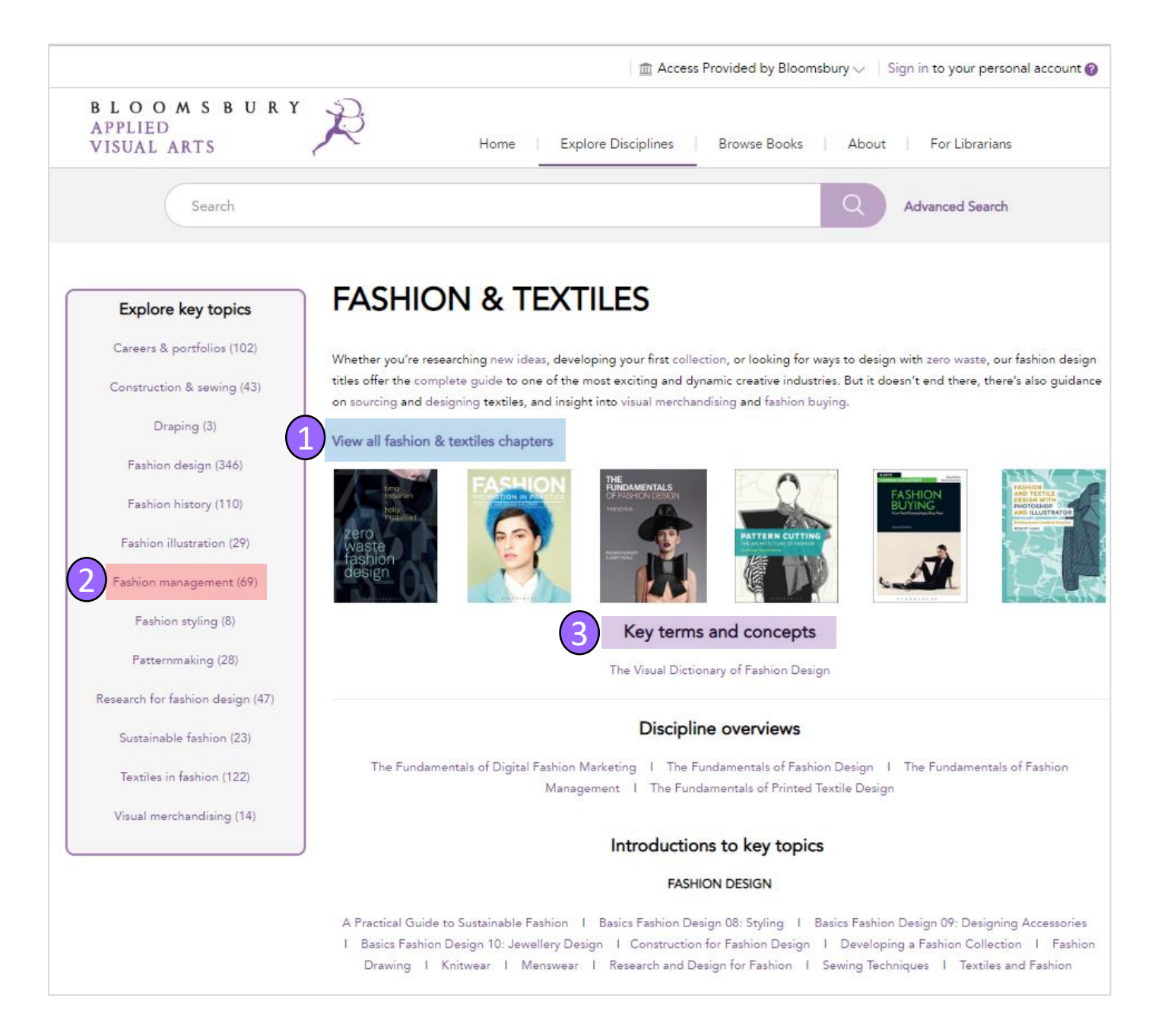

#### Browse 內容瀏覽

1. About 是Bloomsbury Applied Visual Arts較詳細的內容介紹、以及精選內容

2. For Librarians包含有圖書館 員所需的資料,例如使用統計 和MARC記錄檔

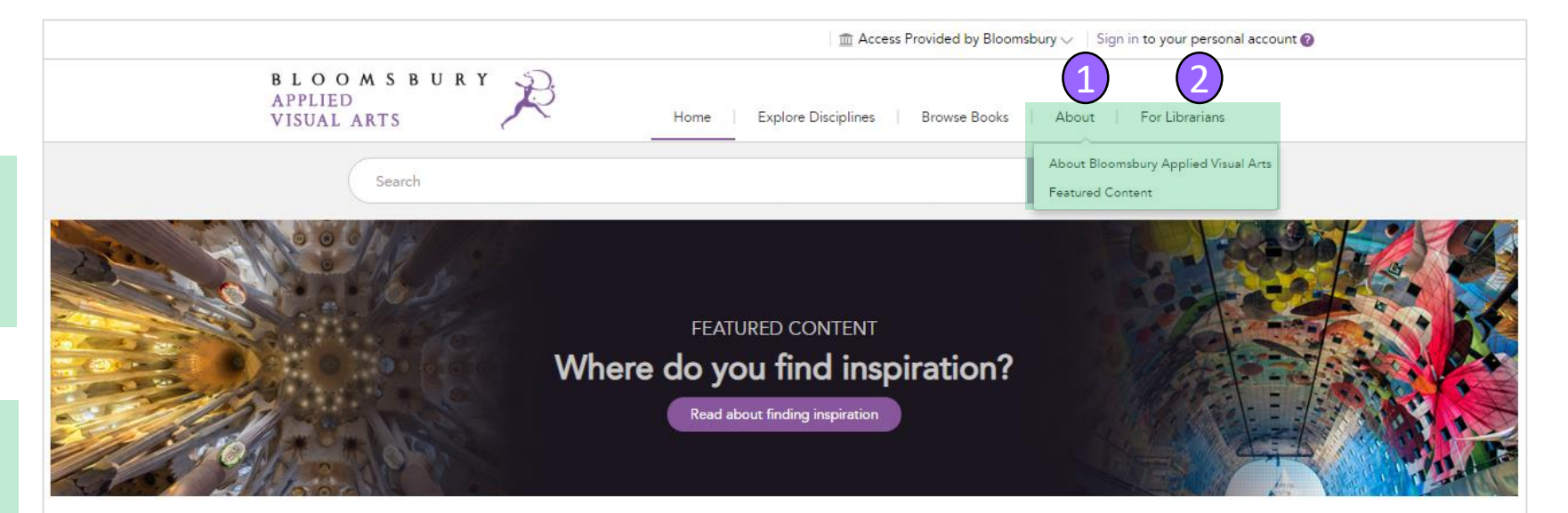

Bloomsbury Applied Visual Arts combines visual inspiration with practical advice on everything from idea generation and research techniques to portfolio development – making this the ultimate guide to a visual arts education.

EXPLORE THE DISCIPLINES

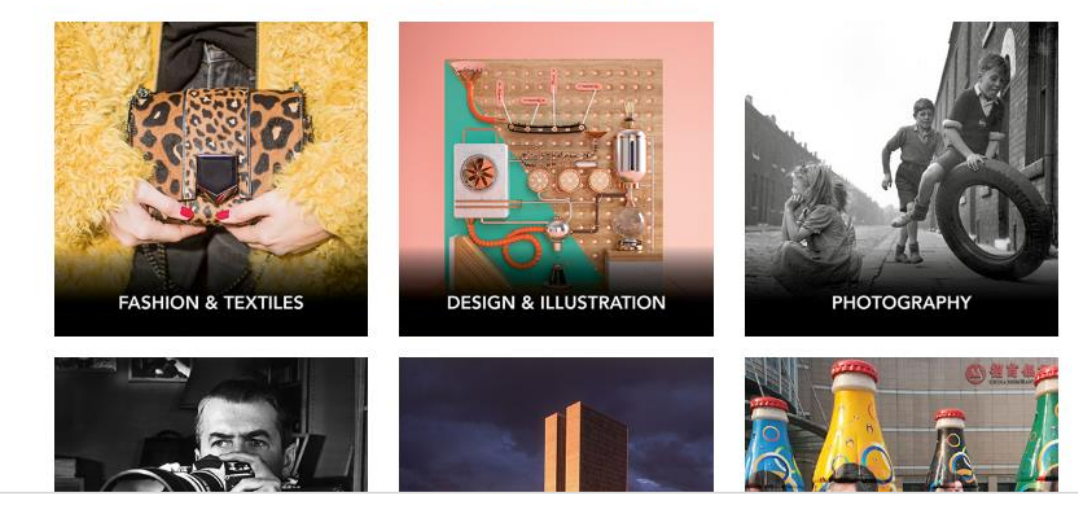

可檢索資料庫內相關主題領域的全 文和註釋資料

1. 檢索字詞的輸入框

2. 輸入檢索字詞後,點選這個檢索 按鍵、或按下鍵盤的enter 鍵

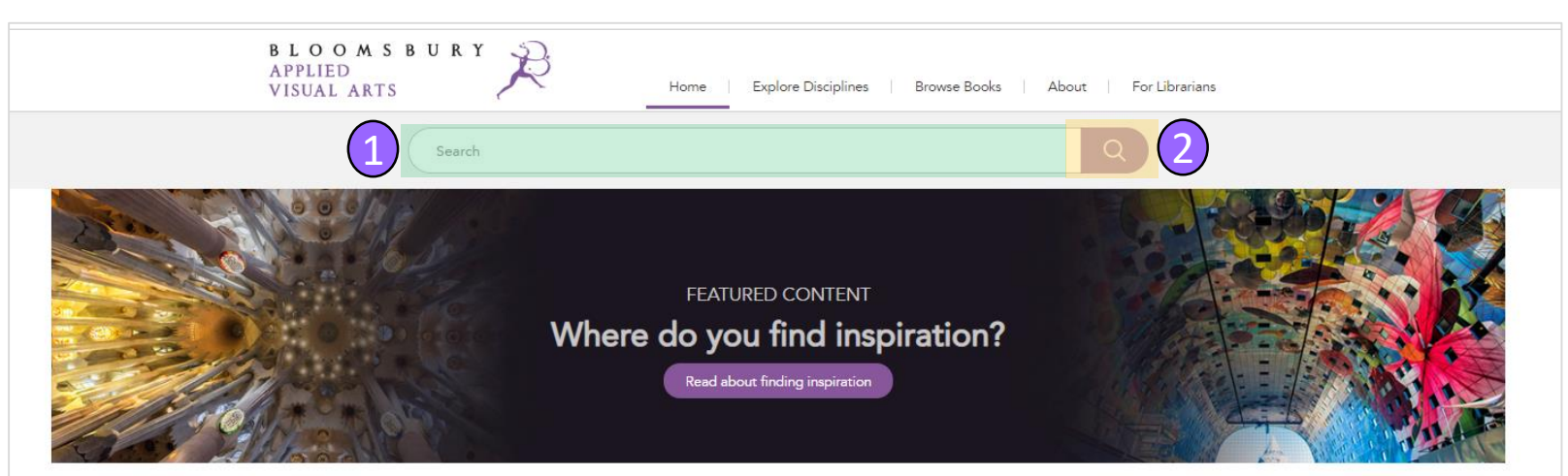

Bloomsbury Applied Visual Arts combines visual inspiration with practical advice on everything from idea generation and research techniques to portfolio development - making this the ultimate guide to a visual arts education.

EXPLORE THE DISCIPLINES

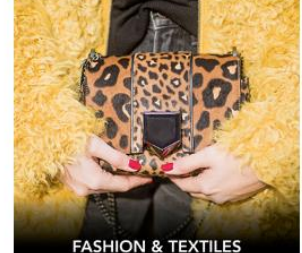

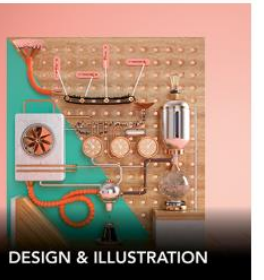

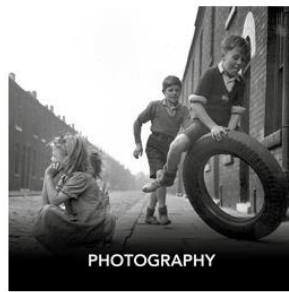

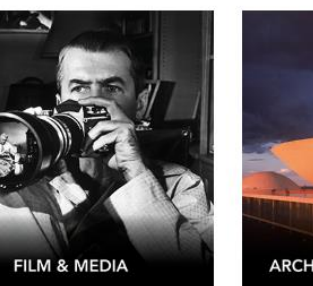

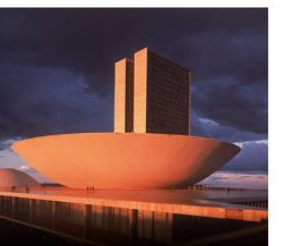

**ARCHITECTURE & INTERIORS** 

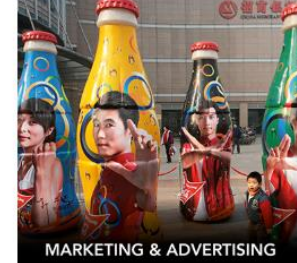

輸入檢索後,即會導向檢索結果的 網頁,顯示出包含有檢索字詞的章 節內容

1. 每本書籍是拆為章節,讓使用者 可以找到最有用的內容

|                                                                                                    | Server account of                                                                                                    |  |  |
|----------------------------------------------------------------------------------------------------|----------------------------------------------------------------------------------------------------|--|--|
| BLOOMSBURY<br>APPLIED<br>VISUAL ARTS Home   Explore Disciplines   Browse Books   About   For Librarian                                        | ns                                                                                                    |  |  |
| infographics Q Advanced Search                                                                                                    | h                                                                                                    |  |  |
| REFINE RESULTS: RESULTS                                                                                                    | this Search                                                                                                    |  |  |
| Date Range     O     Sort By:     Relevance     V     1-10 of 26 (3 pages)     Results per page:     10                                       | 1 >>>                                                                                                    |  |  |
| 2011 2018                                                                                                    | Hide Details                                                                                                    |  |  |
| Go Lightning Bolts and Weathermen: Motion Gfx and Visual Fx 22<br>Heather D. Freeman                                                          | a matches                                                                                                    |  |  |
| Architecture & Interiors  The Moving Image Workshop : Introducing Animation, Motion Graphics And Visual Effects In 45 Practical F             | Projects                                                                                                    |  |  |
| Architecture & Interiors O Fairchild Books, 2016<br>(ALL) (1) Book Chapter                                                                    |                                                                                                    |  |  |
| Landscape architecture (1)                                                                                                    |                                                                                                    |  |  |
| Sustainable architecture (1) sequences. Some of these explain complex information to educate an audience, whereas others impart the to compel | eir information                                                                                                    |  |  |
| Content Type                                                                                                    |                                                                                                    |  |  |
| Book chapter (26) $ \begin{array}{c} & \\ & \\ & \\ & \\ & \\ & \\ & \\ & \\ & \\ & \\$                                                       | ) matches $\bigcirc$                                                                                                    |  |  |
| Design & Illustration $\bigcirc$ Communication Design : Insights From The Creative Industries                                                 | Communication Design : Insights From The Creative Industries                                                                      |  |  |
| Design & Illustration (ALL)<br>(16) Book Chapter                                                                                              |                                                                                                    |  |  |
| Graphic design (5) Tufte; Eye 78; Eye 82; Eyeo; Flowing Data; Gapminder; infographics/ information graphics; Information Is Beautiful;        |                                                                                                    |  |  |
| Interactive design (4) Infosthetics; Many Eyes; Matt Biddulph; Max Gadney "You Are Here"/ "Understand, Visualise, Survive"; M<br>New York     | Infosthetics; Many Eyes; Matt Biddulph; Max Gadney "You Are Here"/ "Understand, Visualise, Survive"; Moritz Stefaner;<br>New York |  |  |

將檢索結果網頁向下捲,可顯示其它檢索結 果的章節內容、和可以用來篩選檢索結果的 分類類別 篩選 discipline:

師選 uiscipilite.

Architecture & Interiors

Design & Illustration

Fashion & Textiles

Film & Animation

Marketing & AdvertisingPhotography

 按下其中一個篩選的分類類別可 以縮小檢索結果的顯示,並標示在 檢索結果的頂端

 點選某篇的標題,可調閱出此篇 檢索結果的章節內容

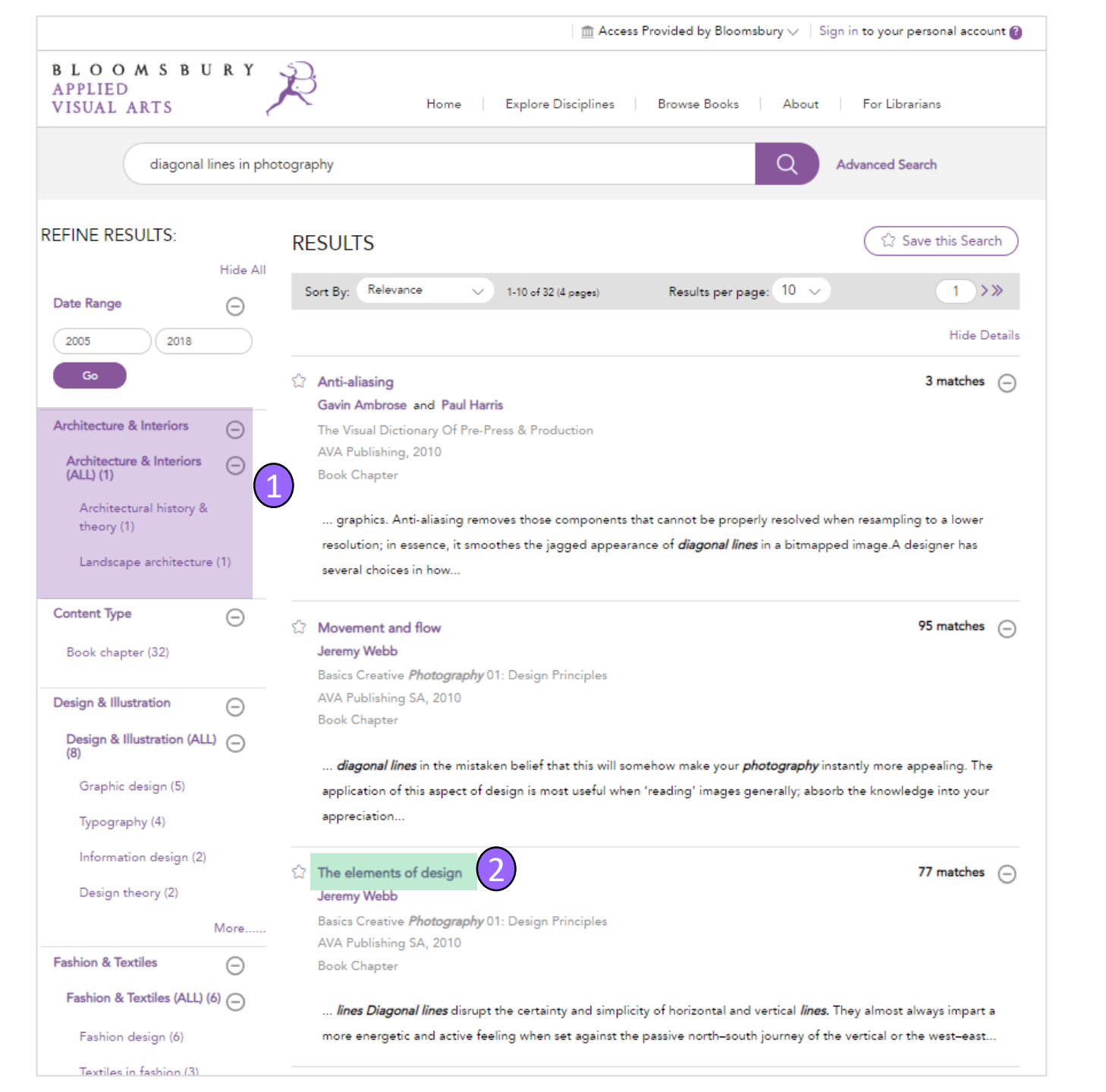

點選某篇標題之後,即會導向顯示章節 內容的網頁,這篇是出自Basics Creative Photography 01: Design Principles.的章節

1. 在這個網頁,可以閱讀此章節的全 文PDF

 2. 也可以探索整個章節目錄,並直接 跳到某個段落,在閱讀器上方功能列 的左側有一圖示按鍵,可以用來開啟 或關閉章節目錄的側邊欄

3. 網頁的上方有Save、Print、Share、 Cite的選項

 可以按下書籍封面或頁面路徑,回 到書籍的網頁

5. 也可以對正在閱讀的這本書作檢索

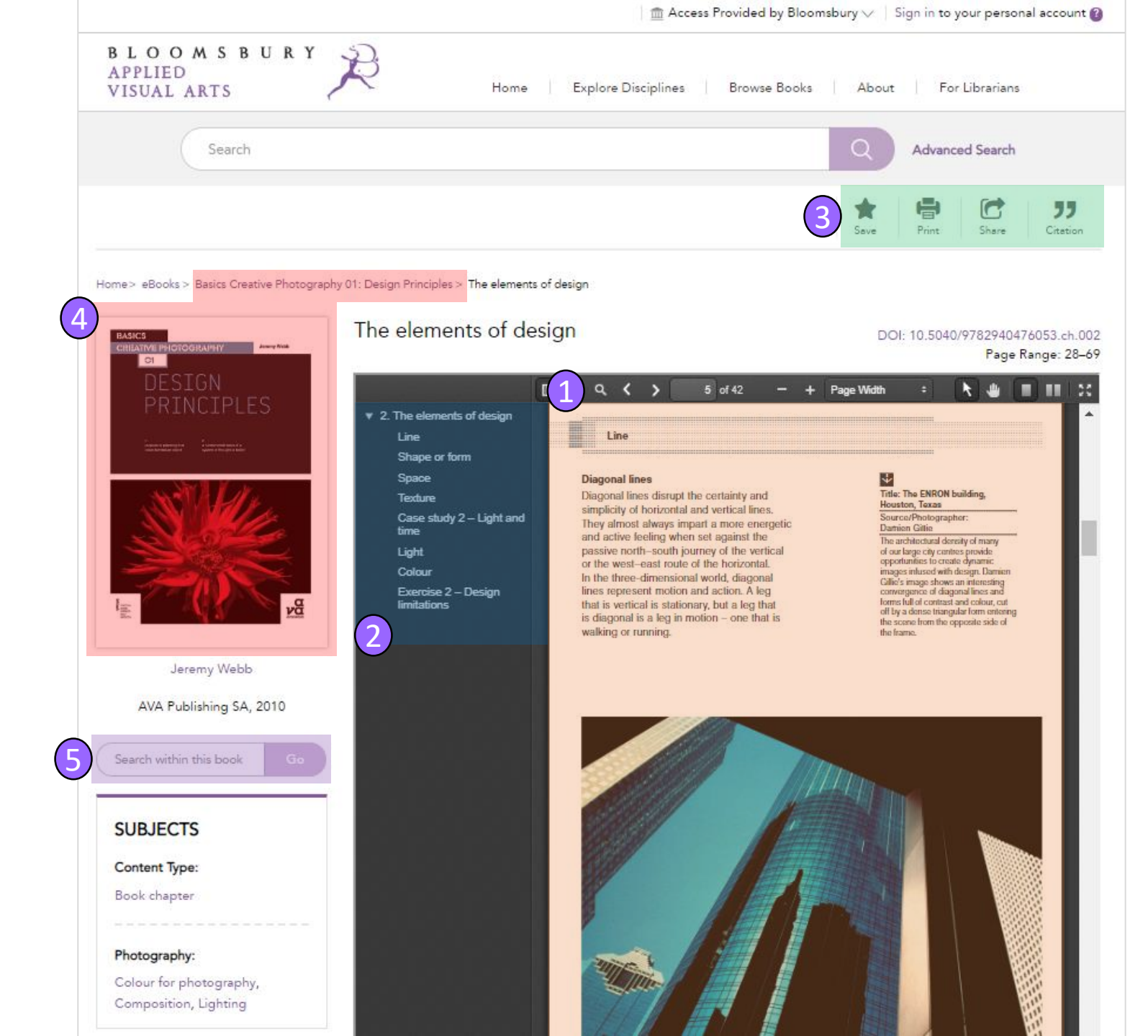

- 1. 在閱讀器的上方,有對此章節作檢索的選項
- 點選箭頭或輸入頁碼,可以跳到此
   章節的特定頁面
- 3. 可放大或縮小顯示此章節的選項
- 4. 單頁顯示或雙頁顯示的圖示按鍵
- 5. 在章節右上方的圖示按鍵,可全畫 面顯示

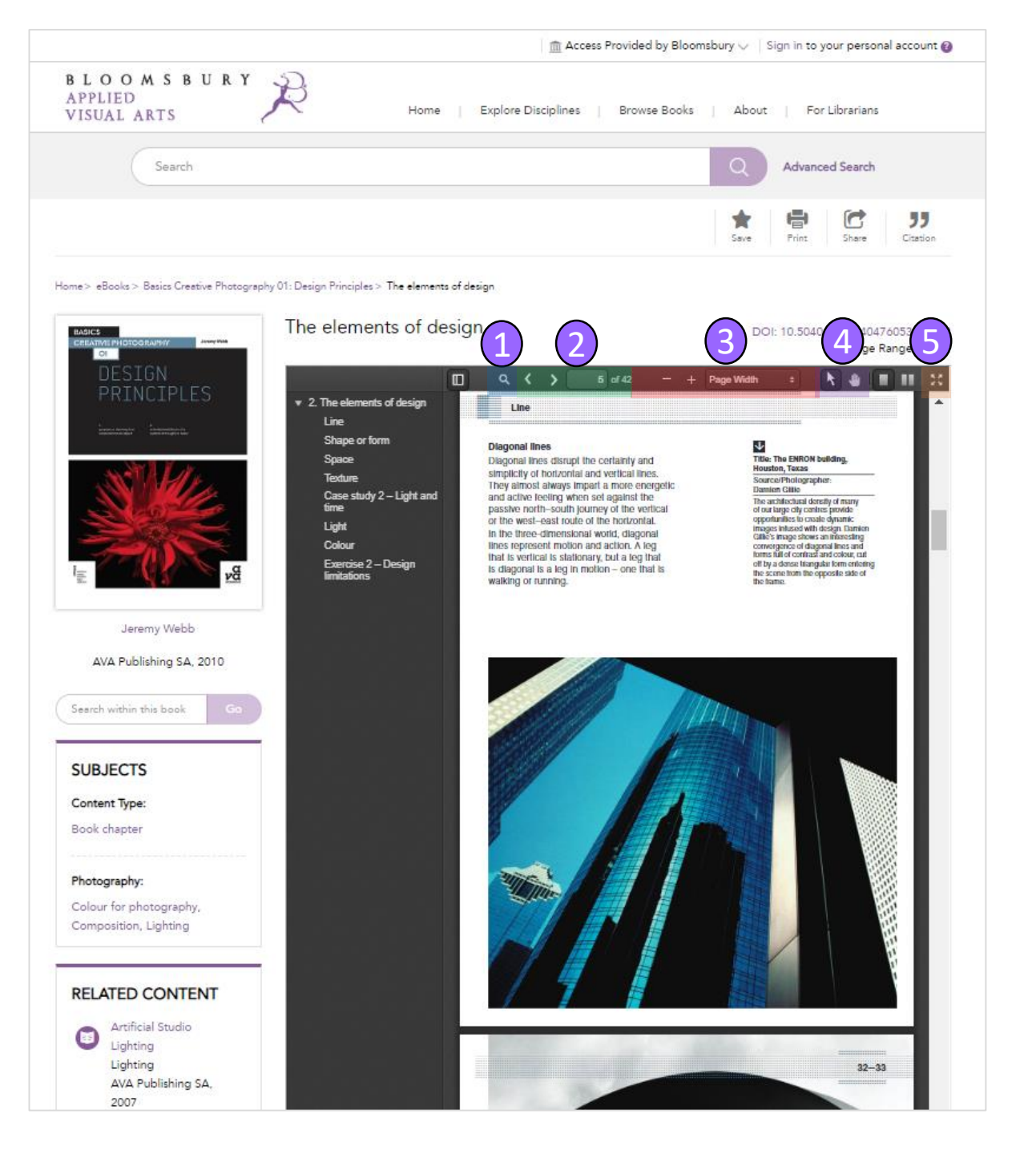

PDF閱讀器也具有顯示此章節內各段落的側邊欄,可輕易的跳到想閱讀的特定段落

## 按下任一段落的標題,即跳至此章 節的該段落

2.上方功能列的有一圖示按鍵,可用 來開啟或關閉側邊欄

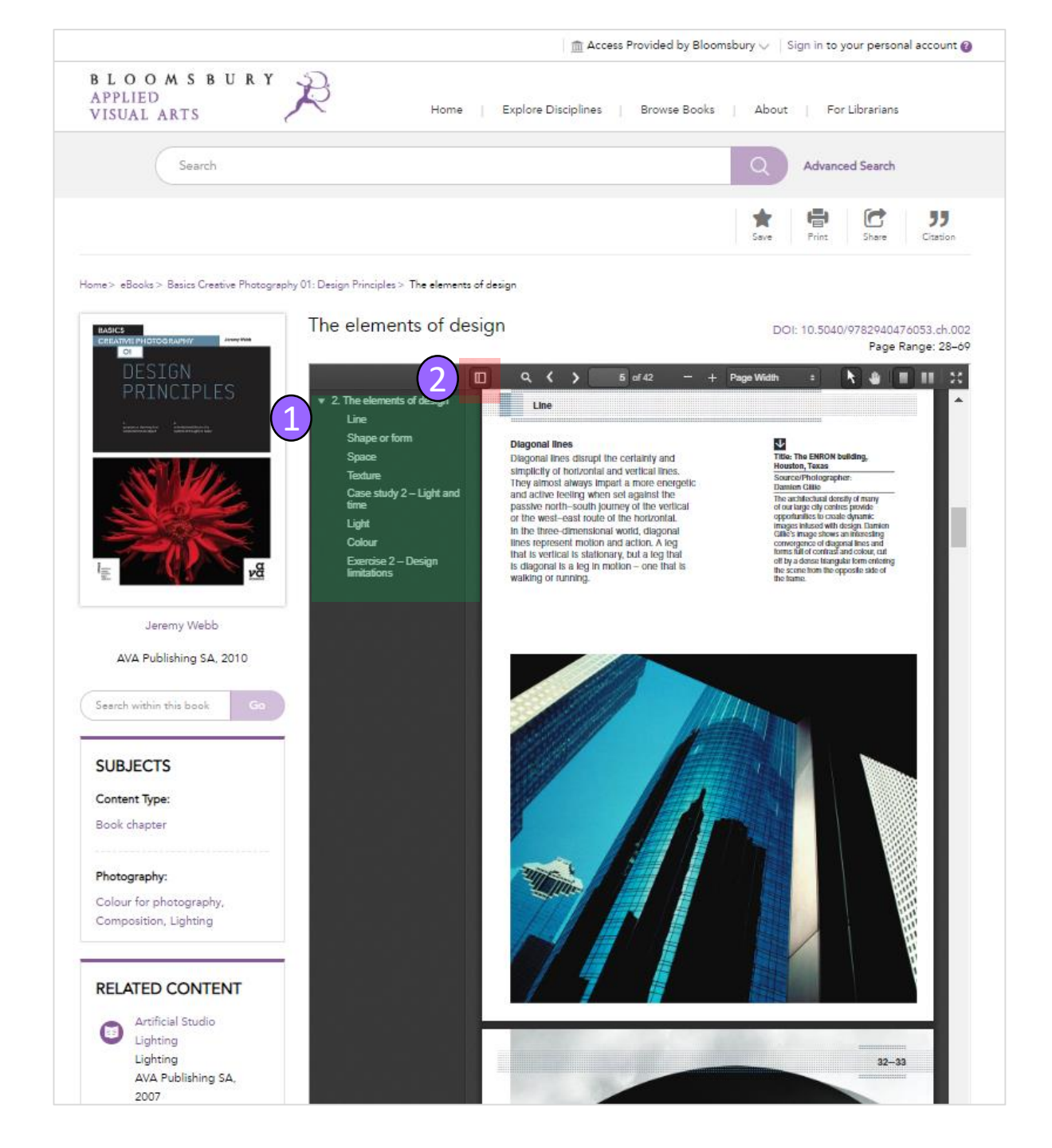

## Advanced Search 進階檢索

#### Advanced search 進階檢索

如果有比較複雜的檢索條件, 即可使用advanced search 這 個工具

1. 請點選檢索輸入框的右側 Advanced Search

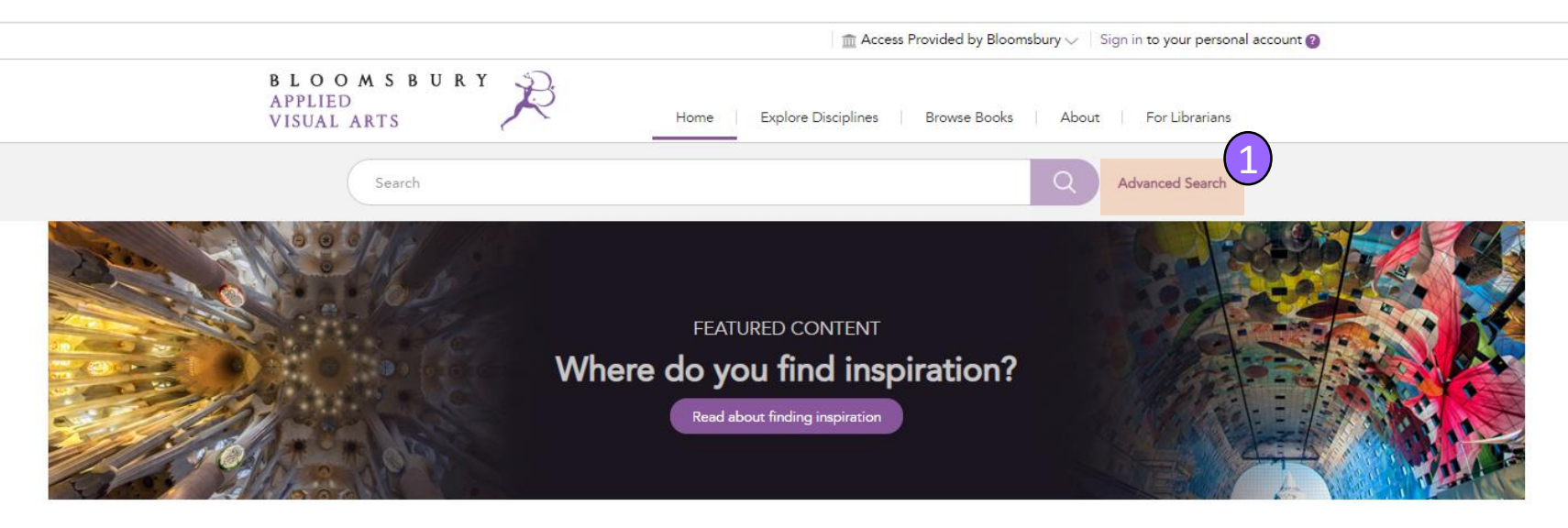

Bloomsbury Applied Visual Arts combines visual inspiration with practical advice on everything from idea generation and research techniques to portfolio development – making this the ultimate guide to a visual arts education.

EXPLORE THE DISCIPLINES

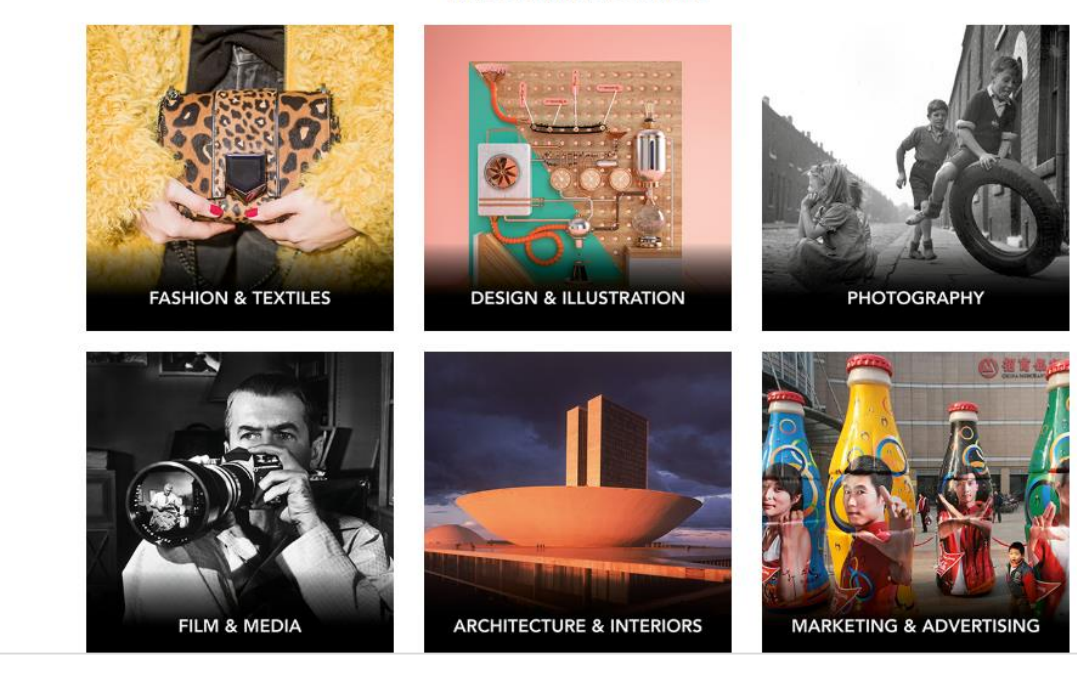

#### Advanced search 進階檢索

1. 使用Add Field按鍵可輸入多個 檢索詞

2. 可選擇所要檢索的欄位 Anywhere 或 Title 或 Author 或 Summary 或 Category 或 Identifier

3. 可以由Year作出版年的篩選

4. 按下Search即可列出檢索結果

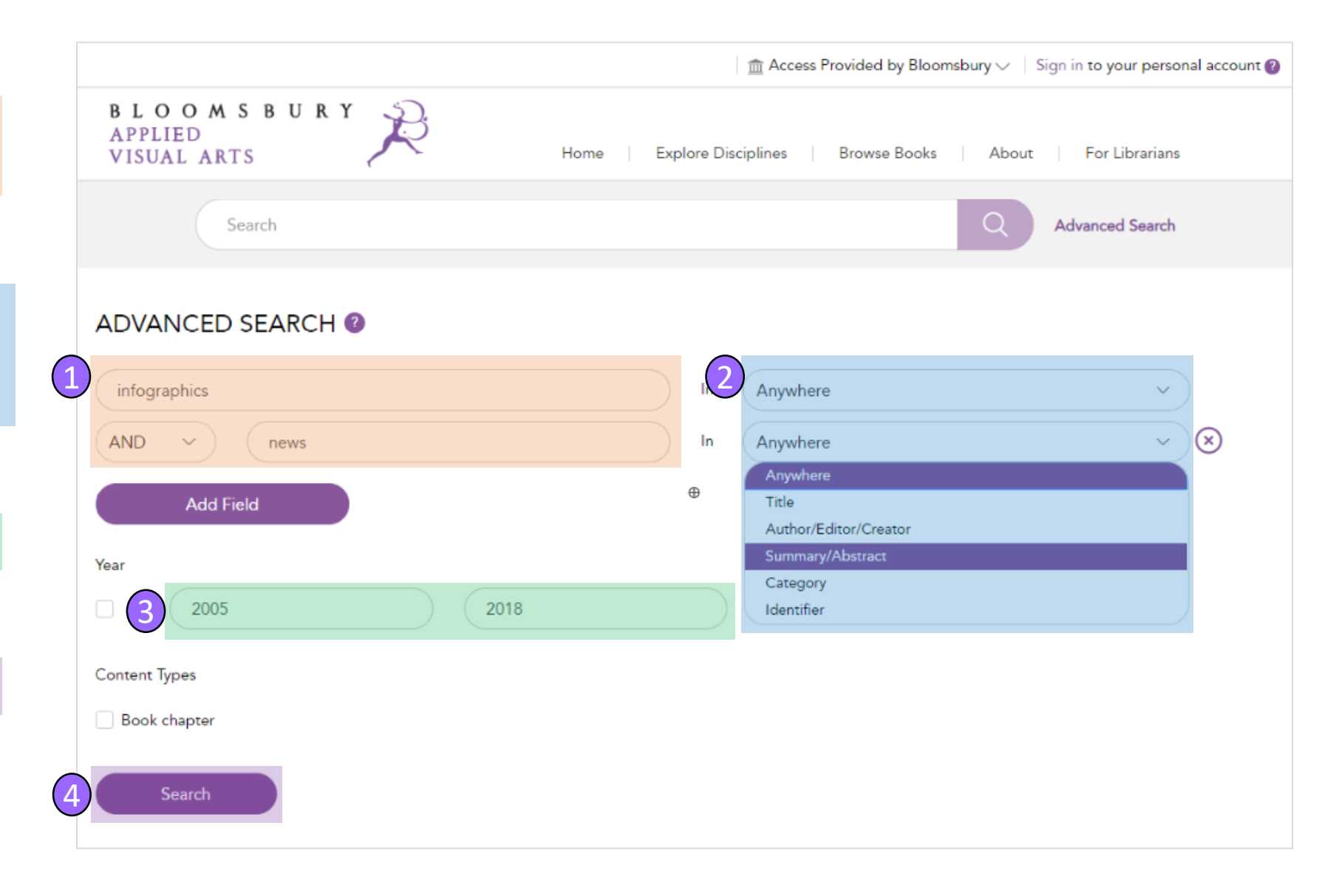

Related Content 相關內容

#### Related content 相關內容

 在每個內容的網頁都標註有類別, 請點選任一類別,即可顯示出標註有 相同類別的其它內容

2. 標註類別的下方也列出 related content,是 Bloomsbury Applied Visual Arts這套資料庫內與這篇內容相似的 其它內容

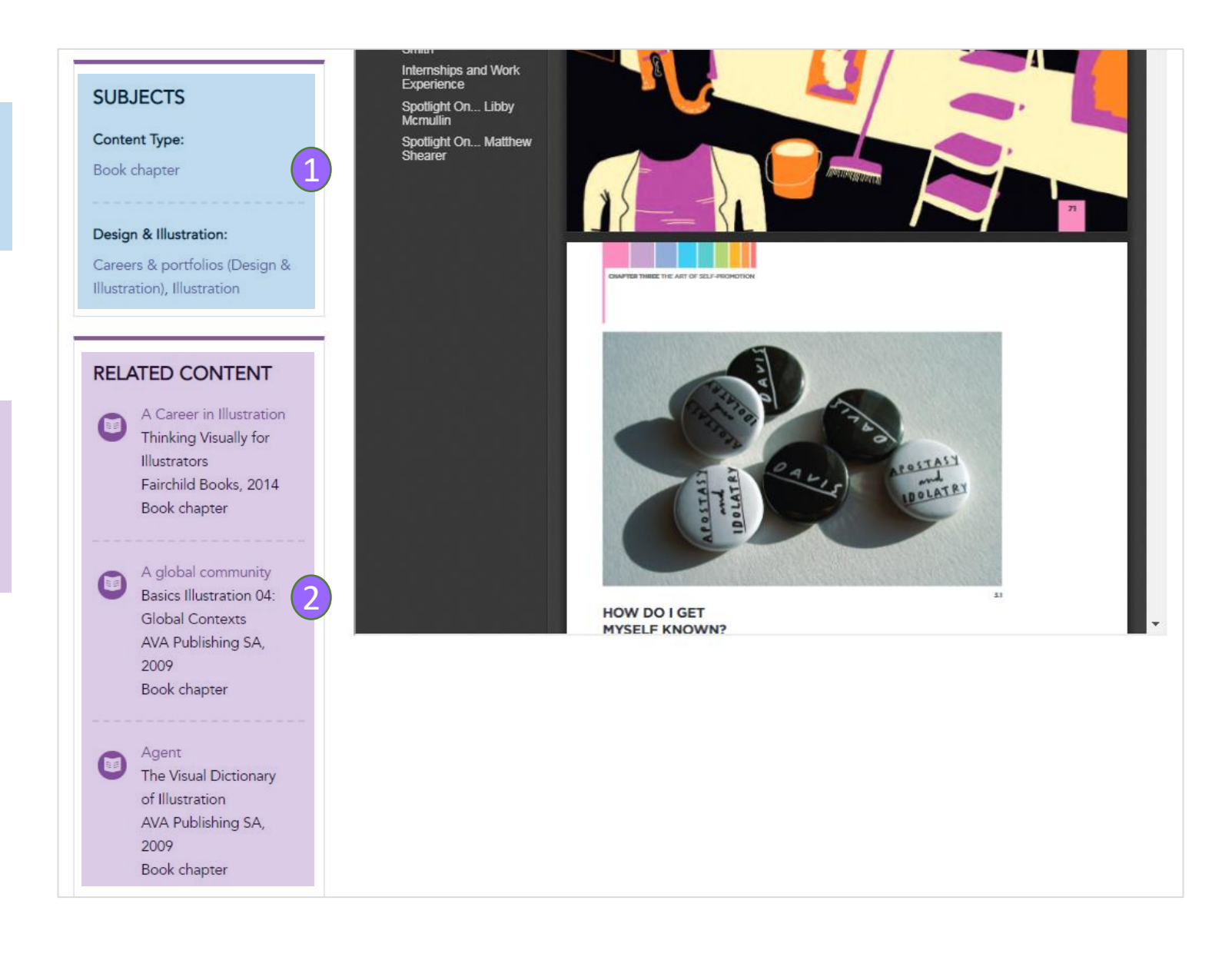

# Personal account and saving content 個人帳號及儲存內容

#### Personal account and saving content

個人帳號及儲存內容

建立個人帳號,可將內容或檢索存入到 個人的文件夾,請點選Sign in to your personal account 並在跳出的視窗選擇 Sign up now

1. 可以將各類型的內容存入到自行命名 的文件夾內,您可以建立多個文件夾並 存入不同的內容

2.由畫面右上角的welcome訊息框下拉 點選 My Content即可存取個人的文件夾

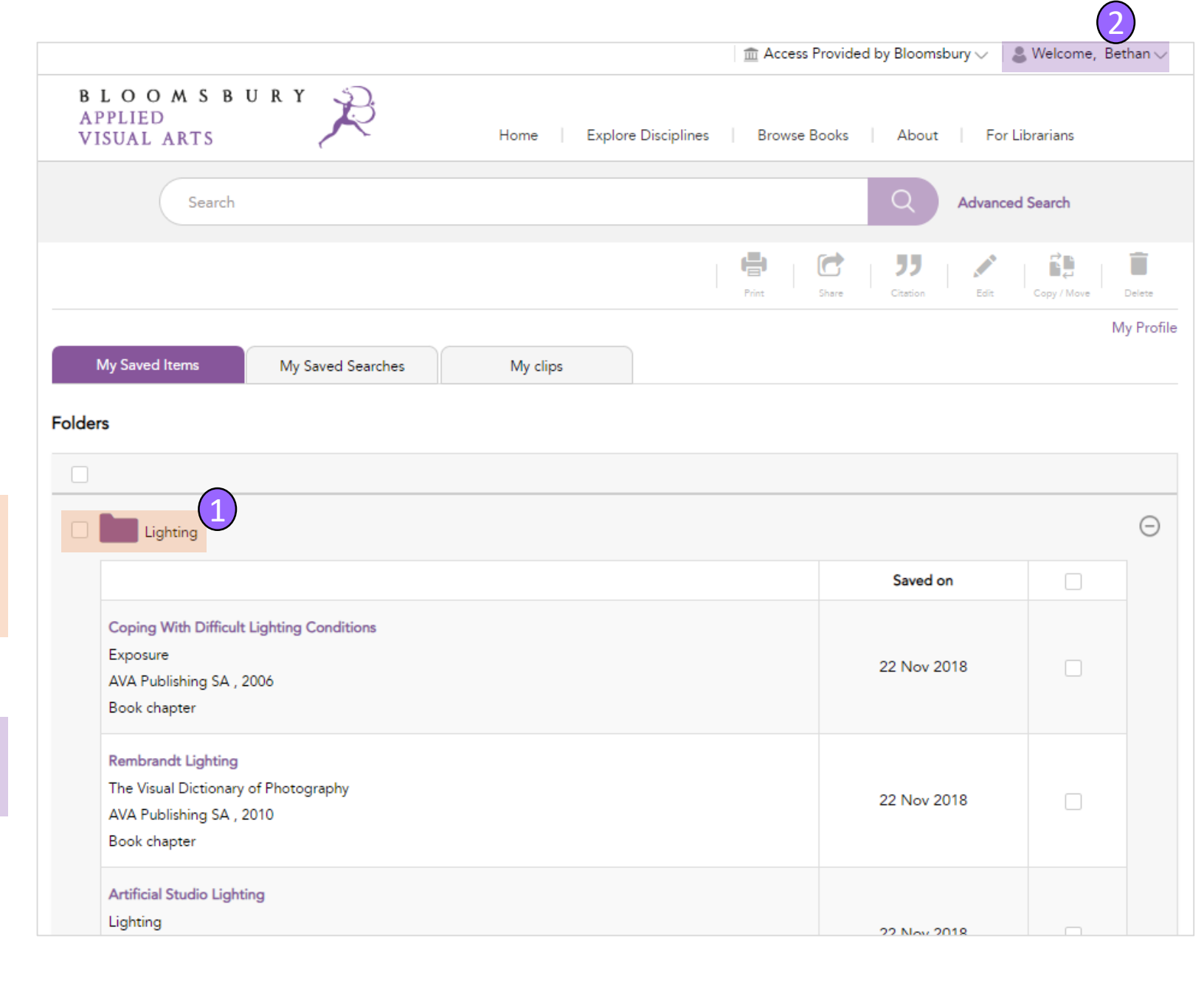

## Cite引用格式

### Cite 引用格式

Bloomsbury Applied Visual Arts 提供APA, MLA 和 Chicago的引用格式

1.請點選該內容的右上角 Cite 按鍵, 即可顯示

2. 然後可以複製或匯出至 RIS 檔案

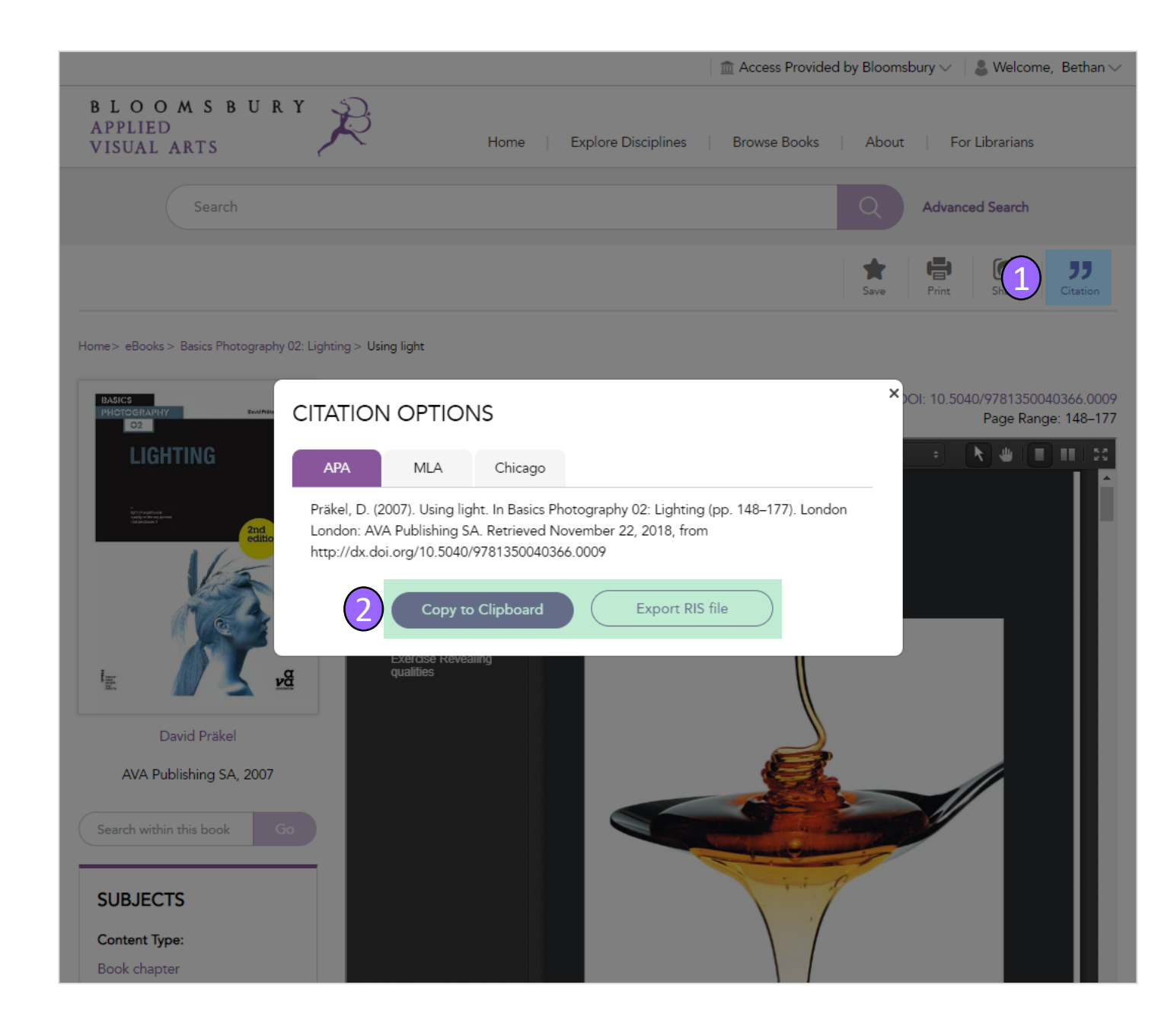

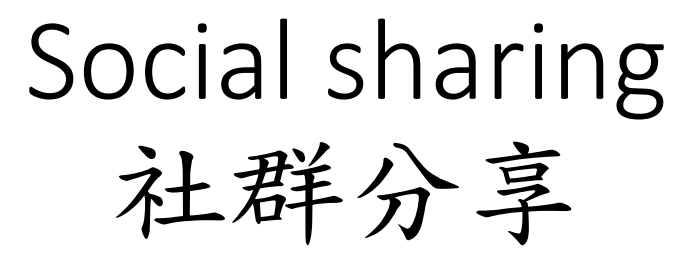

#### Social sharing 社群分享

可以將各型態的內容分享到社群媒體頻 道或電子郵件

1. 分享內容,請點選該內容的右上角 Share 按鍵

|                                                      | ×                                                 | Provided by Bloomsbury $\smallsetminus \parallel$ & Welcome, Bethan $\searrow$                                                              |
|------------------------------------------------------|---------------------------------------------------|----------------------------------------------------------------------------------------------------|
| BLOOMSBURY D                                         | SHARE THIS VIA                                    |                                                                                                    |
| APPLIED<br>VISUAL ARTS                               | G f 💟 🖗                                           | ooks About For Librarians                                                                                                    |
|                                                      | Or                                                |                                                                                                    |
| Search                                               | EMAIL                                             | Advanced Search                                                                                                    |
|                                                      | To Name*                                          |                                                                                                    |
|                                                      | Recipient's Name                                  | Save Pr Share Citation                                                                                                    |
| Home> eBooks> Art History for Filmmakers: The Art of | To Email*                                         |                                                                                                    |
| Real                                                 | Recipient's Email                                 | DOI: 40.5040/07044740000(0.1.000                                                                                                    |
| Art History                                          | Your Name*                                        | DOI: 10.5040/9781474223362.ch-002<br>Page Range: 52–85                                                                                      |
| for Filmmakers                                       | Bethan Erasmus                                    | - + (Page Width + 📐 🖶 🔲 🔲 🔀                                                                                                    |
| Gillian McIver                                       | Your Email*                                       | i                                                                                                    |
| Barrow I Co                                          | bethan.erasmus@bloomsbury.com                     |                                                                                                    |
|                                                      | Subject*                                          |                                                                                                    |
|                                                      | Enter Subject                                     |                                                                                                    |
|                                                      | Comments 500                                      |                                                                                                    |
| 0100350UxY                                           | Enter your comment                                |                                                                                                    |
| Gillian McIver                                       |                                                   |                                                                                                    |
| Fairchild Books, 2016                                |                                                   |                                                                                                    |
| Search within this book Go                           |                                                   | eal"or "realism" is "OUR JOB ISN'T TO RECREATE<br>t every kind and genre REALITY, OUR JOB IS TO<br>chapter will explore REPRESENT REALITY." |
|                                                      | Send Reset                                        | it to portray "the world <u>—Gordon Willis, chematographer</u><br>a" Buit its important<br>t symbolism and                                  |
| SUBJECTS                                             | This chapter looks at how the idea of Following m | rerace winnit rearsm                                                                                                    |